Electronic Filing Depository (EFD - <u>www.nasaaefd.org</u>)

# **EFD** Filer View

Navigate to the website <u>https://www.nasaaefd.org</u> to begin. This document shows filers the break-down of a filer account.

### Contents:

| Home Page                                 | 2  |
|-------------------------------------------|----|
| Login Screen                              | 4  |
| Accept Terms and Conditions               | 5  |
| Home Screen Logged In                     | 6  |
| Regulator Home Links                      | 6  |
| Filers Home                               | 7  |
| Filers Home – Tools – Receipt Center      | 8  |
| Filers Home – Tools – Cancelable Payments | 9  |
| Filers Home – Tools – Recent Activity     | 9  |
| Form D – Deficient Notices                | 10 |
| Associated Offerings                      | 11 |
| Form D – Draft Notices                    | 11 |
| Form D – Expiring Notices                 | 12 |
| Form D – Notice History                   | 12 |
| Form D – Active Notices                   | 13 |
| Form D – Inactive Notices                 | 14 |
| Form D Section – Withdrawn Notices        | 15 |
| Form D Section – Terminated Notices       | 16 |
| UIT Section – UIT Drafts                  | 17 |
| UIT Section – UIT Recent                  | 18 |
| UIT Section – UIT Configurations          | 19 |
| UIT Section – Pre-Effective Notices       | 20 |
| UIT Section – Actionable Notices          | 21 |
| UIT Section – UIT Payment Carts           | 22 |
| UIT Section – Deficient Notices           | 23 |

Electronic Filing Depository (EFD – <u>www.nasaaefd.org</u>)

| UIT Section – UIT Sponsors              | 23 |
|-----------------------------------------|----|
| UIT Section – UIT Notice Import         | 24 |
| UIT Section – API Submissions           | 26 |
| UFT Section – Search                    | 26 |
| UFT Section – Create New UFT Offering   | 27 |
| UFT Section – UFT Carts                 | 29 |
| Franchise Section – New                 | 29 |
| Franchise Section – In Progress Filings |    |
| Franchise Section – Active Filings      |    |
| Franchise Section – Inactive Filings    | 31 |
| Franchise Section – Carts               | 31 |
| Questions:                              |    |

#### Home Page

This is the home page for the Electronic Filing Depository <u>https://www.nasaaefd.org</u>.

Electronic Filing Depository (EFD - <u>www.nasaaefd.org</u>)

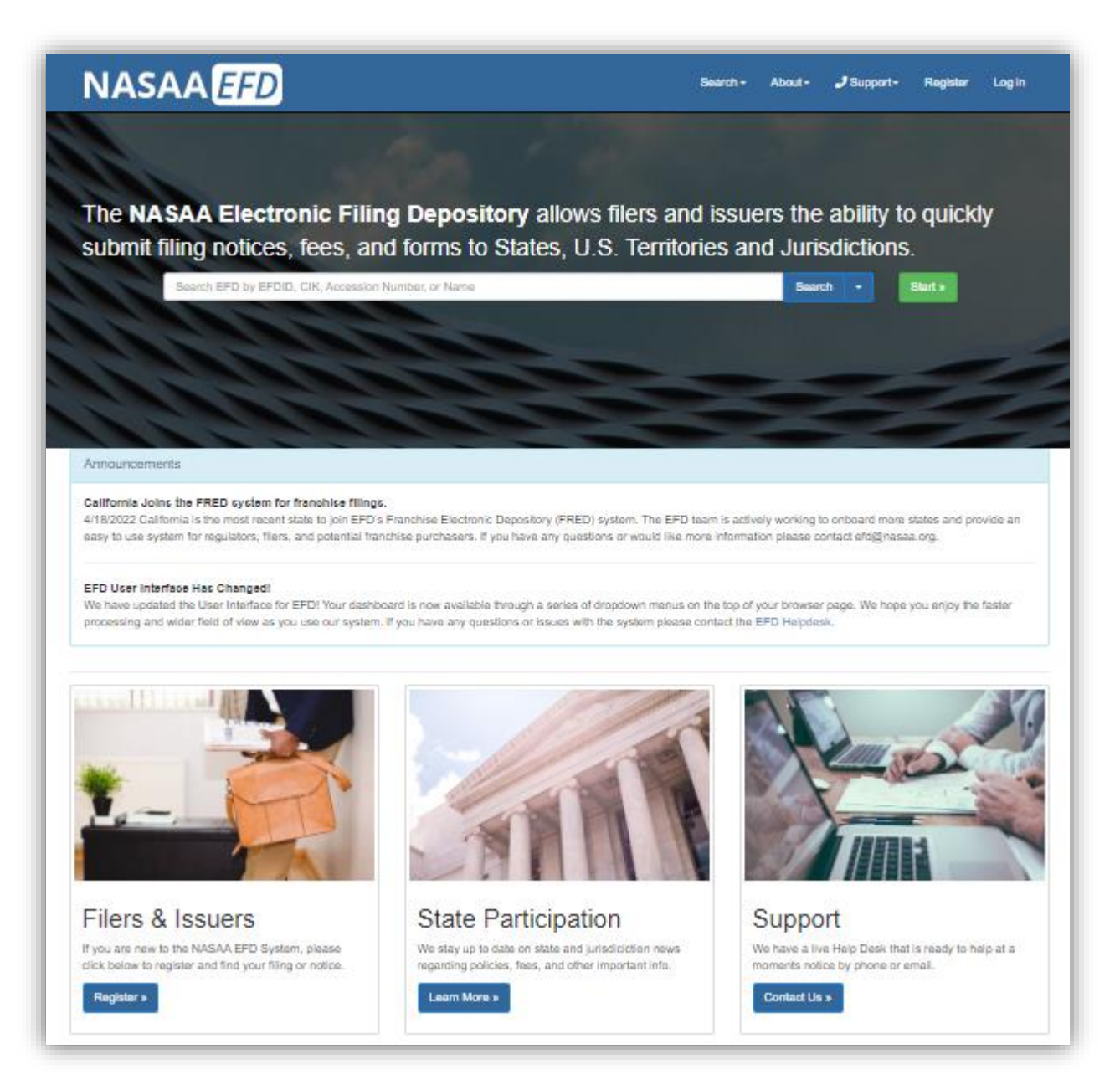

- 1. If the filer does not yet already have a filer account, they must complete the registration steps in order to login
- 2. If the filer has an account, they will click **Log in** at the top of the screen

Electronic Filing Depository (EFD - <u>www.nasaaefd.org</u>)

#### Login Screen

| Login Name: | 1                                                         |
|-------------|-----------------------------------------------------------|
| Password:   | Password 🗞                                                |
|             | l'm not a robot                                           |
|             | Log in                                                    |
|             | Forgot My Login Forgot My Password Register A New Account |
|             |                                                           |

- 1. Enter your Login Name
  - a. Your Login Name is not your email
  - b. Your Login Name IS NOT case sensitive
- 2. Enter your Password
  - a. Your Password IS case sensitive
- 3. Then click on the check box for reCAPTCHA
  - a. reCAPTCHA SHALL be filled out prior to login
- 4. Forgot your Login or Password?
  - a. Use the option buttons at the bottom of this form to retrieve the lost Login Name and/ or reset the Password

Electronic Filing Depository (EFD - <u>www.nasaaefd.org</u>)

#### Accept Terms and Conditions

Terms and Conditions must be accepted in order to successfully log into the EFD website. Rejecting the Terms and Conditions will result in you logging out. Click the **Accept the Terms and Conditions** button to continue into the EFD system. If your session is timed out, the user will be asked to accept the Terms and Conditions again upon logging in.

| You must accept the Terms and Conditions before you can continue.                                                                                                    |
|----------------------------------------------------------------------------------------------------|
| Terms & Conditions Accept the Terms and Conditions Reject the Terms and Conditions                                                                                                    |
| NASAA ELECTRONIC FILING DEPOSITORY                                                                                                    |
| FILER TERMS OF USE                                                                                                    |
| By clicking "Accept," You certify that You have read and understand all of the NASAA Electronic Filing Depository System Filer Terms of Use and intend to form a binding agreement with NASAA on those terms without modification or amendment.                                                                                                    |
| These Filer Terms of Use constitute an agreement between the North American Securities Administrators Association, Inc. ("NASAA") and each individual (each, a<br>"Filer User" or "You" and variations thereof such as "Your") who is issued an EFD Filer user account or who otherwise accesses the applications, content, data, or<br>services available to those with EFD Filer user accounts, in each case on or through the website operated by NASAA and accessible at https://www.efdnasaa.org<br>(the "Website"). |
| NASAA, itself or through its third party agents, offers or will offer through a restricted portion of the Website various on-line applications, content, data and services to Filer Users (the "Electronic Filing Depository System," "EFD System" or "EFD") for the purpose of submitting, amending, renewing, withdrawing, and terminating                                                                                                    |

Electronic Filing Depository (EFD - <u>www.nasaaefd.org</u>)

#### Home Screen Logged In

When logged in the Login Name/ Overview Name will show at the top right-hand side of the screen.

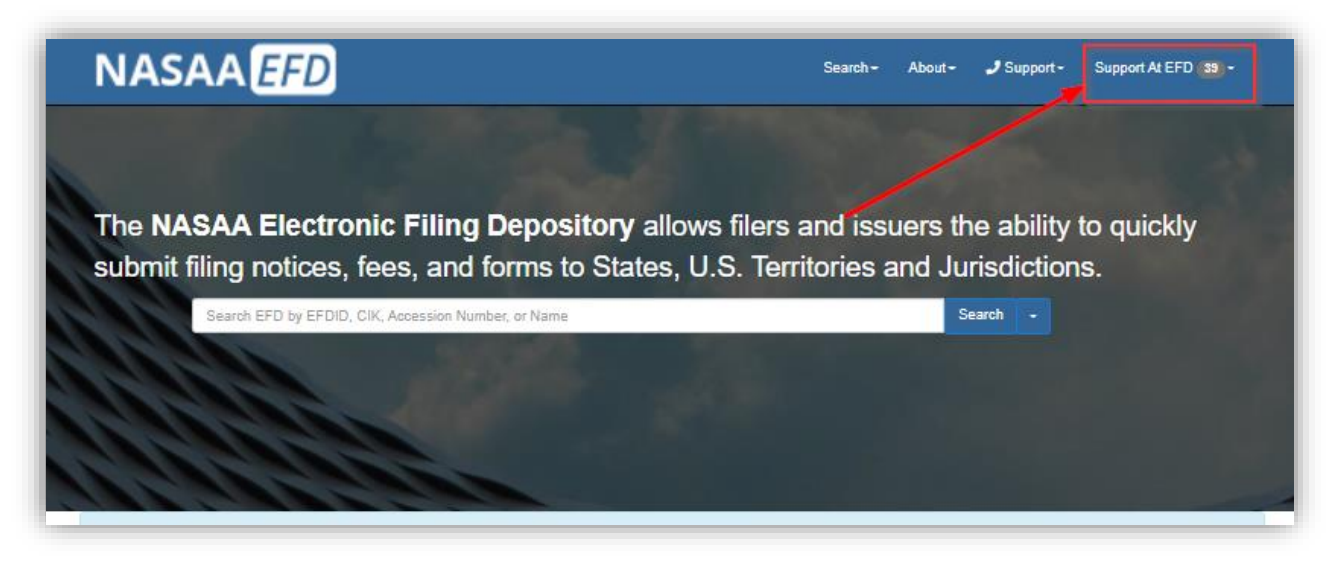

#### **Regulator Home Links**

If you wish to monitor your filings you will need to access the **Filer Home** Screen. You can get to the Filer Home Screen following any of the three options below (you must be logged in as a filer).

1. Click on Login Name/Overview Name in the top right and Click Filer Home

| Search •           | About -           | 🤳 Support     | -     | Username                                           | Searc            |
|--------------------|-------------------|---------------|-------|----------------------------------------------------|------------------|
|                    |                   | Tools •       | For   | Overview Notifications                             |                  |
|                    |                   |               |       | Manage Emai<br>Change Passwor<br>Support Verificat | ils<br>d<br>tion |
|                    |                   |               |       | Filer Home                                         |                  |
|                    |                   |               |       | My Groups                                          |                  |
| neck the status of | f existing filing | s. You may us | e Cll | Log off                                            | 5/               |

2. Click on the Filer Home under Filers & Issuers

Electronic Filing Depository (EFD - <u>www.nasaaefd.org</u>)

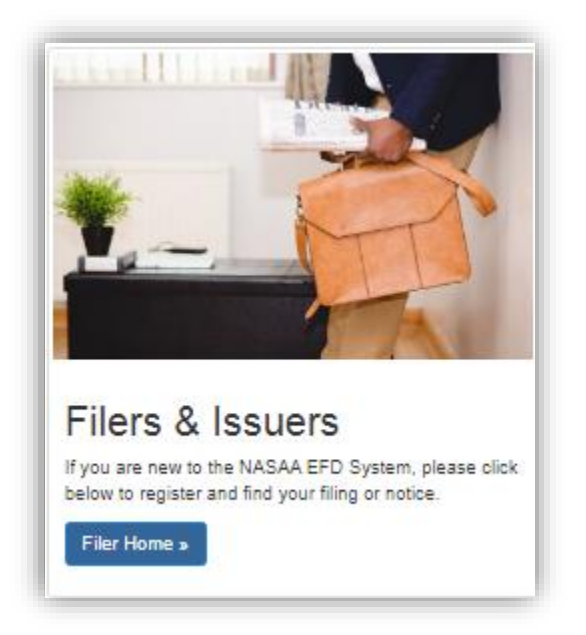

3. Click on NASAA EFD in the top right hand corner

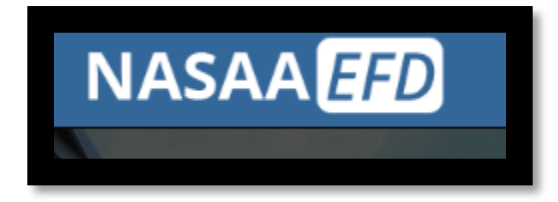

### **Filers Home**

Welcome to the Filers Home page- it is comprised of Welcome Filer Tips/videos, Release Notes/Announcements, and the Filers Home Tool Bar.

Electronic Filing Depository (EFD - <u>www.nasaaefd.org</u>)

| IASA                 | A EFD                                                                                                    | Search -        | About *          | 🤳 Support 👻      | Support A       | EFD -       | Search       |         |
|----------------------|----------------------------------------------------------------------------------------------------|-----------------|------------------|------------------|-----------------|-------------|--------------|---------|
|                      |                                                                                                    |                 |                  | Tools 🔻          | Form D 🕶        | UIT -       | UFT •        | Franchi |
| EFD / Filers         |                                                                                                    |                 |                  |                  |                 |             |              |         |
| -                    | Home                                                                                                    |                 |                  |                  |                 |             |              |         |
| Welcome File         |                                                                                                    |                 |                  |                  |                 |             |              |         |
| Use <u>Search</u> to | find your EDGAR filing and create New State Notices or to check the status of existing filings. You may use CIK, Issuer name or the EDGAR acc                                                                                                    | cession numb    | per to search    | for filings.     |                 |             |              |         |
| You may use          | FD to create renewal and amendment notices that were previously filed with states via printouts and paper. We call this process "First Time D                                                                                                    | oigitization" o | f existing filir | ng notices.      |                 |             |              |         |
| Visit our <u>FAQ</u> | page to help you better use the new Electronic Filing Depository.                                                                                                    |                 |                  |                  |                 |             |              |         |
| EFD NA               | SAA Channel on YouTube                                                                                                    |                 |                  |                  |                 |             |              |         |
| Release Notes        |                                                                                                    |                 |                  |                  |                 |             |              |         |
| Date                 | Message                                                                                                    |                 |                  |                  |                 |             |              |         |
| Apr. 27, 2022        | Planned Maintenance<br>The EFD System will be undergoing routine maintenance from Friday, April 29th 11:00pm EST through Saturday, April 30th 11:00am EST. Ther<br>during this time-frame. We apologize for any inconvenience this may cause.                                                                                       | re may be sor   | me outages a     | ind some proces  | sses may run s  | lower tha   | n usual or   | expect  |
| Apr. 18, 2022        | California Joins the FRED system for franchise filings.<br>4/18/2022 California is the most recent state to join EFD's Franchise Electronic Depository (FRED) system. The EFD team is actively working to<br>potential franchise purchasers. If you have any questions or would like more information please contact efd@nasaa.org. | onboard mo      | ore states and   | l provide an eas | y to use system | m for regu  | lators, file | rs, and |
| Apr. 18, 2022        | EFD User Interface Has Changed!<br>We have undated the liter Interface for EFDI Your databased is now available through a ceries of dronotown menus on the top of your brows                                                                                                    | er nade Wel     | hone vou eni     | ov the faster or | pressing and v  | vider field | of view a    | s vou u |

### Filers Home – Tools – Receipt Center

This center allows you to see all the receipts you have made and if you're associated to a firm group and have the access to see group notices, group drafts, and can pay you will see other filer's receipts in your group.

|   |            | Tools •  | Form D - |
|---|------------|----------|----------|
| R | ecent Acti | vity C   | <u> </u> |
| R | eceipts Ce | enter    |          |
| c | ancelable  | Payments |          |

Electronic Filing Depository (EFD - <u>www.nasaaefd.org</u>)

| EFD / Filers / Receip<br>Filers - Re | <sup>™</sup> |        |           |                  |                         |                 |
|--------------------------------------|--------------|--------|-----------|------------------|-------------------------|-----------------|
| Last 25 Recei                        | ots          |        |           |                  | [                       | More Receipts - |
| Туре                                 | Payment      | Amount | Date      | Status           | Details                 |                 |
| FORM D                               | 0004519      | \$0.00 | 1/30/2015 | UNEXPECTED STATE | 111 (SCS TEST )<br>memo |                 |
|                                      |              |        |           |                  | L.                      | 2               |

### Filers Home – Tools – Cancelable Payments

This section allows filers to cancel a payment made same day up until 3pm EST. If the filer made the payment after 3pm EST, it's available to cancel until next business day of 3pm EST. When a payment is canceled the associated filing is canceled and turned back into a draft. The draft is dropped into draft notices

|                |            |            |                                                     | Tools - | Form D 🕶 | UIT -    | Mutual Funds 🕶 | UFT 👻 | Franchise • |
|----------------|------------|------------|-----------------------------------------------------|---------|----------|----------|----------------|-------|-------------|
| EFD / Filers / | Cancelable |            |                                                     |         |          |          |                |       |             |
| Filers -       | - Cancela  | ble Paym   | ents                                                |         |          |          |                |       |             |
| Туре           | Payment    | Amount     | Ву                                                  |         | Details  |          |                |       |             |
| FORM D         | 0062898    | \$1,200.00 | Made by you on Apr. 27, 2022 at 6:03 <sup>p</sup> M |         | My Priv  | ate Grou | p (gal)        |       | Cancel      |
|                |            |            |                                                     |         |          |          |                |       |             |

### Filers Home – Tools – Recent Activity

This section is for recording user activity and system click to click history. This activity is really for support to troubleshoot issues/bugs you may be experiencing.

Electronic Filing Depository (EFD - <u>www.nasaaefd.org</u>)

| EFD / Filers / Recent Activity<br>Filers - Recent Activity |       |                                                                                                    |                           |  |  |  |
|------------------------------------------------------------|-------|----------------------------------------------------------------------------------------------------|---------------------------|--|--|--|
| Action                                                     | EFDID | Issuer Name/Accession                                                                                                    | Date                      |  |  |  |
| Success                                                    |       | Your Payment of \$1,200.00 has been saved as Payment ID: 0062898. Please check your email for your payment confirmation. | Apr. 27, 2022 at 6:03 PM  |  |  |  |
| Information                                                |       | Your account does not have access to the requested page.                                                                 | Apr. 27, 2022 at 2:08 PM  |  |  |  |
| Information                                                |       | Your account does not have access to the requested page.                                                                 | Apr. 27, 2022 at 2:07 PM  |  |  |  |
| Warning                                                    |       | The save process did Not Return a valid Filing Notice Identifier. Please contact EFD Support.                            | Арг. 26, 2022 at 12:47 рм |  |  |  |
| Warning                                                    |       | Conversion from type 'DBNull' to type 'Long' is not valid.                                                               | Apr. 26, 2022 at 12:47 PM |  |  |  |
| Success                                                    |       | Created New Action for Workflow Trigger                                                                                  | Apr. 26, 2022 at 12:42 pm |  |  |  |
| Success                                                    |       | Created New Action for Workflow Trigger                                                                                  | Apr. 26, 2022 at 12:42 PM |  |  |  |
| Success                                                    |       | Created New York Workflow Definition Franchise Expo Exemption Non-US Started (with no conditions)                        | Apr. 26, 2022 at 12:41 PM |  |  |  |

### Form D – Deficient Notices

This sub section allows filers to manage keep track of known State, expiration, and payment deficiencies. State level deficiencies usually come with a comment instructing you to do something or stating what's wrong with the filing. Payment deficiencies can be resolved and turned into drafts for resubmission.

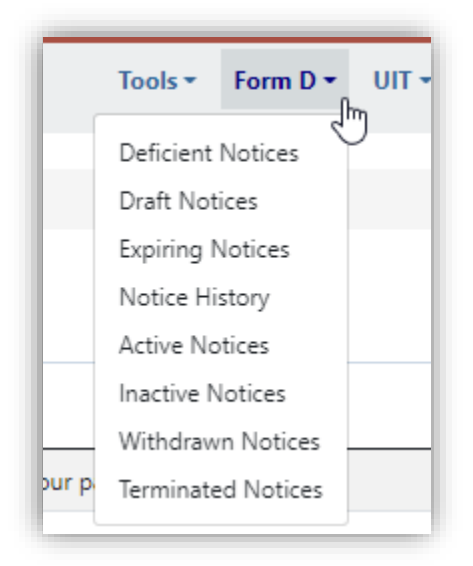

Electronic Filing Depository (EFD - www.nasaaefd.org)

|                                                          |                                                                          |                                                |                                       | Tools <del>*</del>                                   | Form D 🕶                          | UIT -                  | Mutual Funds <del>*</del>                       | UFT -                    | Franchis               |
|----------------------------------------------------------|--------------------------------------------------------------------------|------------------------------------------------|---------------------------------------|------------------------------------------------------|-----------------------------------|------------------------|-------------------------------------------------|--------------------------|------------------------|
| EFD / Filers / Drafts /                                  | / Deficiencies                                                           |                                                |                                       |                                                      |                                   |                        |                                                 |                          |                        |
| Filers - Fo                                              | orm D Deficien                                                           | cy Center                                      |                                       |                                                      |                                   |                        |                                                 |                          |                        |
| All My Offerings 1                                       | 2 O My Offerings In My Activ                                             | e Group (3) O My Active Group Offerings (2)    |                                       |                                                      |                                   |                        | $\searrow$                                      |                          |                        |
| Form D Payme                                             | ent Deficiencies                                                         |                                                |                                       |                                                      |                                   |                        |                                                 |                          | Regulato               |
| Notice Type<br>Payment Id                                | Amount EFDID                                                             | Issuer                                         |                                       | Sta                                                  | ites A                            | ction                  |                                                 |                          |                        |
| NewNotice<br>0039599<br>8/23/2021                        | \$1,360.00 <u>218658</u>                                                 | GenRock Investment Fund I, LP (0001711389)     |                                       | NY                                                   |                                   |                        | (support@efdnas:<br>Resolve Disr                | aa.org)<br>niss          |                        |
| Form D State I                                           | Deficiencies and Expirat                                                 | ions                                           |                                       |                                                      |                                   |                        |                                                 |                          | Regulato               |
| State<br>EFDID                                           | Issuer/Sales Data                                                        |                                                |                                       | State Comments                                       |                                   |                        |                                                 |                          |                        |
| <u>New York</u><br><u>345205</u><br>DeficientStateActive | Resonance Companies, Inc.<br>Expires:<br>Offering Amount:<br>First Sale: | (0001753458)                                   | 10/29/2024<br>Indefinite<br>10/1/2020 | helllo test                                          |                                   |                        |                                                 |                          |                        |
| <u>New York</u><br><u>337346</u><br>8001                 | EquityZen Growth Technolo<br>Expires:<br>Offering Amount:                | gy Fund LLC - Series 559 ( <u>0001804823</u> ) | 10/6/2024<br>Indefinite               | The fee is based or<br>Please submit an a<br>amount. | the total offe<br>dditional \$900 | ering amo<br>) to comp | unt not just the amo<br>lete the correct filing | ount sold<br>g fee for t | in New Y<br>his offeri |

#### Associated Offerings

At the top of most your pages in the Filer Home you have three bubbles with numbers next to them. These change your view based on access and association. For example, let's say that you made a filing using a different group or that someone in your group made a filing/draft and you want to see it status.

- Select All My Offerings to see offering from all your groups.
- Select My Offerings in My Active Group to see only the offerings in your current group.
- Select My Active Group Offerings to see all the offerings from everyone in the active group.

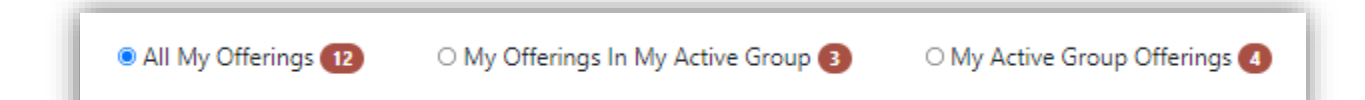

#### Form D – Draft Notices

This Section stores all unpaid/unsubmitted filings "Drafts" for the filer automatically. Filers can continue to edit a draft, delete drafts, and print out an Estimated Charges document to provide to the issuer before paying. Filers also have the ability to click on "PayNow" to proceed to the ACH payment screen if they have already reached the Confirm Details page.

Electronic Filing Depository (EFD - <u>www.nasaaefd.org</u>)

| il | ers           | - Forn                            | n D Draft Notices                                                           |          | N                          |
|----|---------------|-----------------------------------|-----------------------------------------------------------------------------|----------|----------------------------|
| •  | All My Off    | erings 😡                          | O My Offerings In My Active Group 33 O My Active Group Offerings 33         |          | k                          |
|    | EFDID         | Draft                             | Details                                                                     | Estimate | Action                     |
| Ð  | <u>322189</u> | New<br>1/9/2020<br>support        | Wingspan Networks, Inc. (0001799115) States: TX                             |          | Continue De                |
|    | <u>310125</u> | Renewal<br>4/18/2022<br>support   | China Xiangtai Food Co., Ltd. (0001735556) States: MA                       | \$160.00 | Continue Print De          |
|    | <u>326211</u> | Amendment<br>4/19/2022<br>support | EquityZen Growth Opportunity Fund VI LLC - Series 2 (0001805174) States: MA | \$0.00   | Continue Pay Now Print Del |
|    | <u>34064</u>  | Renewal<br>3/18/2020              | York European Opportunities Fund Ltd (0001512004)                           |          | Continue                   |

#### Form D – Expiring Notices

This section shows notifications of when notices will expire by a set date. Clicking "View" will take the filer to the View Filing Notices page so they can click on "Add Notice" to Renew, New Notice, or Terminate.

| EED / Filers  | s - Form D Expiring Notices                                                   |        |                |      |
|---------------|-------------------------------------------------------------------------------|--------|----------------|------|
| All My (      | Offerings 👀 O My Offerings In My Active Group 🚺 O My Active Group Offerings 📀 |        |                | Ľ    |
| EFDID         | Issuer Name                                                                   | States | Notice Expires | View |
| <u>12345</u>  | FLI Select Equity Fund, L.P.                                                  | IL     | 1/1/1900       | View |
| 23525         | Silver Creek Insurance Dedicated Fund, L.P.                                   | LA     | 1/1/1900       | View |
| 223454        | StemoniX, Inc.                                                                | IL     | 1/1/1901       | View |
| 142537        | Varde Skyway Fund (Offshore), L.P.                                            | MT     | 8/3/2017       | View |
| <u>175547</u> | Apama Medical, Inc.                                                           | MT     | 8/3/2017       | View |
| <u>100154</u> | AWA Small Cap Access Fund, L.P.                                               | MT     | 8/3/2017       | View |
| 175962        | Fresenius Medical Care San Juan Capistrano, LLC                               | MT     | 8/3/2017       | View |
| 175872        | Geostellar Inc                                                                | МТ     | 8/3/2017       | View |

#### Form D – Notice History

This section allows you to search the notice status, payment, and regulator comment history of a FORM D notice filing. When you do a search in Notice History results of offerings will appear from EFD. When you see your offering click on View to go to the History.

Electronic Filing Depository (EFD - <u>www.nasaaefd.org</u>)

| EFD / Filers / Drafts / History Filers - Form D | History                                           |
|-------------------------------------------------|---------------------------------------------------|
| Search for a Notic                              | ce                                                |
| Form D Search:<br>Search Clear                  | Enter CIK, Accession Number, Issuer Name or EFDID |

| EFD / Filers / Drafts / History        |                                                                         |                                                                   |
|----------------------------------------|-------------------------------------------------------------------------|-------------------------------------------------------------------|
| Filers - Form D                        | History                                                                 |                                                                   |
| Search for a Notic                     | e .                                                                     |                                                                   |
| Form D Search:                         | 555                                                                     |                                                                   |
| Search Clear                           |                                                                         |                                                                   |
| sults shown below represent the latest | evision of the offering accession number meeting your search criterion. |                                                                   |
| FDID Entity                            |                                                                         | Current Accession Action                                          |
| 59989 Metis Legacy Capital Income      | Fund II, LP (0001853555)                                                | 0001833555-21-000001 ~ 0 1.<br>EDGAR Date: April 2021/10/24 au    |
| Lazard Emerging Income, Ltd            | (00011805557)                                                           | 0000902664-21-001993 01/A 2,<br>EDGAR Date: Mar 19, 2021 10.07 as |
|                                        |                                                                         |                                                                   |

#### Form D – Active Notices

The Active Notices shows the filer's state notices currently ACTIVE in EFD. Using search criteria, you can filter among all the Active Notices. Click the down arrow next to an issuer to see all offerings and state notices related.

Electronic Filing Depository (EFD - <u>www.nasaaefd.org</u>)

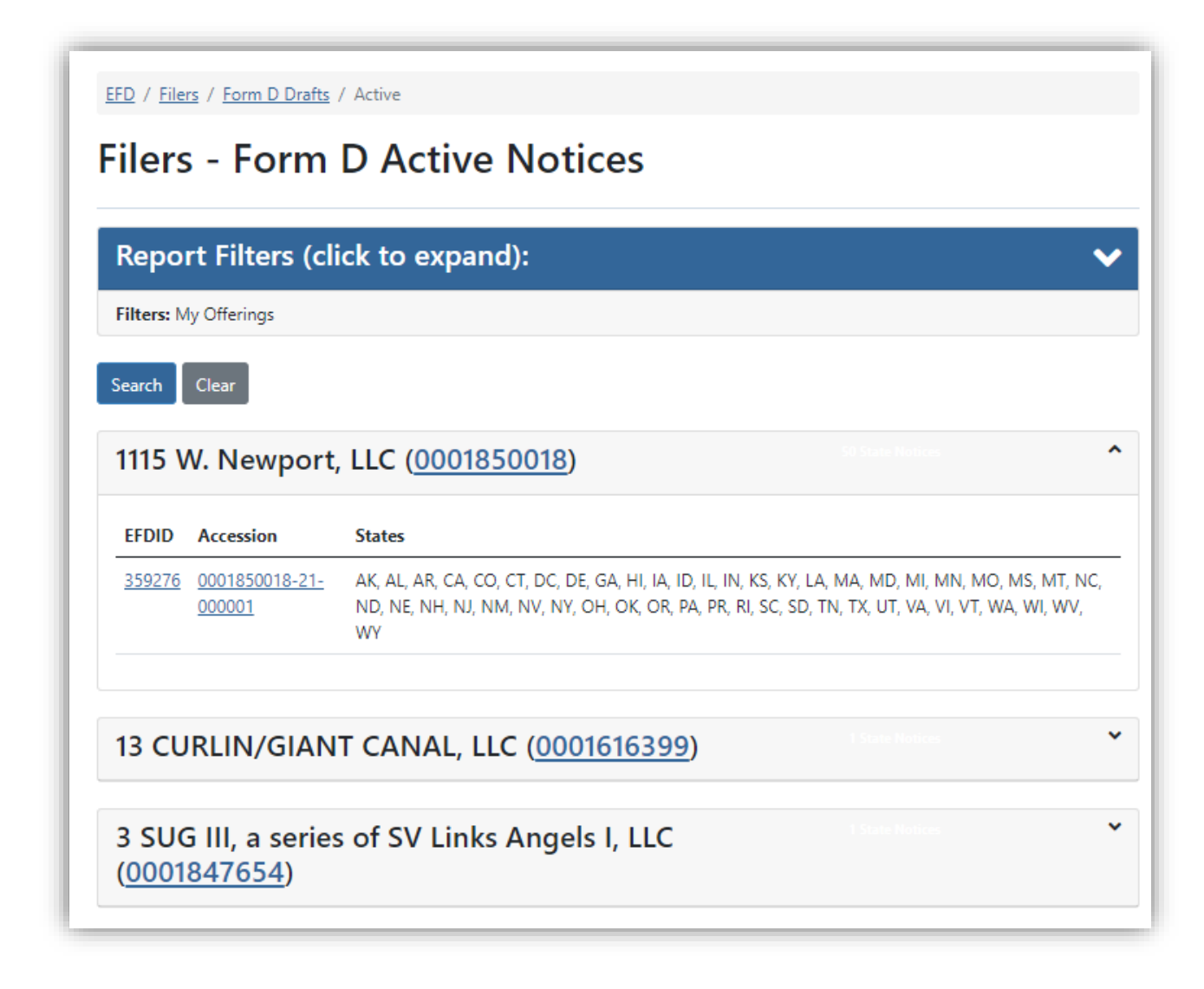

#### Form D – Inactive Notices

Inactive Notices lists all the notices that are currently Inactive under the filers account. The filer can generate an Excel Spread sheet to look over this.

Electronic Filing Depository (EFD - <u>www.nasaaefd.org</u>)

| EFD / Fil<br>Filer  | lers / Form D Drafts / Inactive                         | nactive No                           | otices                                                                                                    |
|---------------------|---------------------------------------------------------|--------------------------------------|----------------------------------------------------------------------------------------------------|
| All M Clear         | ly Offerings 126 O My Offerings In My Act               | tive Group 👩 🛛 🔿                     | My Active Group Offerings 6<br>Excel                                                                        |
| EFDID               | Issuer                                                  | Status                               | Comments                                                                                                    |
| <u>342545</u><br>AK | ADIAL PHARMACEUTICALS, INC. (0001513525)                | Expired<br><u>History</u>            |                                                                                                    |
| <u>337456</u><br>NY | ALKALINE WATER Co INC (0001532390)                      | RegulatoryAction<br><u>History</u>   | Notice Status changed from DeficientStateActive to<br>RegulatoryAction on Oct. 29, 2020 1:38 PM by<br>khaim |
|                     |                                                         |                                      | This is a TEST!                                                                                             |
| <u>67469</u><br>AK  | Altegris Visium Fund, L.P. (0001560455)                 | Expired<br><u>History</u>            |                                                                                                    |
| 175547<br>MT        | Apama Medical, Inc. ( <u>0001478941</u> )               | Expired<br><u>History</u>            |                                                                                                    |
| <u>332602</u><br>NY | Ares Corporate Opportunities Fund VI, L.P. (0001808719) | DeficientFunds_ACH<br><u>History</u> |                                                                                                    |

#### Form D Section – Withdrawn Notices

This section lists all notices between a set period that have been withdrawn.

Electronic Filing Depository (EFD - <u>www.nasaaefd.org</u>)

| Report Filter    | s (click to expan        | d):                       |                       |
|------------------|--------------------------|---------------------------|-----------------------|
| All My Offerings | 5 O My Offerings Ir      | Active Group 💿 🛛 O My Act | ive Group Offerings 🕕 |
| ime Period From: | 04/27/2022               | Through:                  | 04/27/2022            |
| FDID:            |                          | CIK #:                    |                       |
| ssuer:           | Select an Issuer or leav | e blank for All           |                       |
|                  |                          |                           |                       |

### Form D Section – Terminated Notices

This section lists all notices between a set period that have been terminated.

Electronic Filing Depository (EFD - <u>www.nasaaefd.org</u>)

| e Group 2 O My Active | e Group Offerings 2 |
|-----------------------|---------------------|
|                       |                     |
| Through:              | 04/27/2022          |
| CIK #:                |                     |
| c for All             |                     |
|                       | CIK #:              |

### UIT Section – UIT Drafts

The UIT Draft section shows filers all the configurations for UIT that have states drafted and ready to pay or had states drafted and prepared to pay.

Electronic Filing Depository (EFD - <u>www.nasaaefd.org</u>)

| Regulator - No            | tice Revie | ew                     |      |                                           |                                                                             |                                            |                                |                                   |                   |
|---------------------------|------------|------------------------|------|-------------------------------------------|-----------------------------------------------------------------------------|--------------------------------------------|--------------------------------|-----------------------------------|-------------------|
| Deficiency Center         | 0          |                        |      |                                           |                                                                             | All                                        | ✓ Nev                          | v v                               | Fi                |
| Disbursement Center       |            | Action                 | Туре | EFDID                                     | Details                                                                     |                                            |                                | Filed                             |                   |
| Regulators                |            | [2 <sup>®</sup> Edit → | UIT  | 272970<br>Initial                         | FT 7881 Tactical Inco<br>9 (CIK: 0001759840)<br>FT 7881: Tactical Inco<br>9 | me Opportunity Port                        | folio, Series<br>tfolio, Serie | May. 01, 2019<br>Fees Collected   | 8:16<br>I: \$20   |
| Notice Review             | 59         | 🕼 Edit 👻               | UIT  | 268568<br>Initial                         | FT 7773 Stifel Best Pi<br>0001755544)<br>FT 7773: Stifel Best P             | icks, December 2018<br>licks, December 201 | 8 ( <b>CIK:</b>                | May. 01, 2019<br>Fees Collected   | 8:16<br>I: \$20   |
| Deficiency Review         |            | 🕼 Edit 👻               | UIT  | 290749<br>Initial, Exemption<br>Oisbursed | FT 7773 Stifel Best Pi<br>0001111114)<br>FT 7773: Stifel Best P             | icks, December 2018<br>licks, December 201 | 8 ( <b>CIK:</b>                | Apr. 25, 2019 2<br>Fees Collected | 2:37 r<br>1: \$20 |
| Form D<br>Notice Activity | ^          | 🕼 Edit 👻               | UIT  | 290747<br>Initial, Exemption              | FT 7773 Stifel Best Pi<br>0001111115)<br>FT 7773: Stifel Best P             | icks, December 2018<br>licks, December 201 | 8 ( <b>CIK:</b>                | Apr. 25, 2019<br>Fees Collected   | 2:37 F<br>1: \$20 |

### UIT Section – UIT Recent

This section shows the filer the recently edited configurations in chronological order from newest at top to oldest going down. Clicking "Start New Configuration" will allow the filer to create a new trust configuration. Upload Excel will redirect the filer to the UIT Notice Import page. Clicking the document to the right will allow you to download the configuration into an importable excel file.

Electronic Filing Depository (EFD - <u>www.nasaaefd.org</u>)

|                       |         | [6] Start | Jow Configuration                             |                                                     |            |                | ad Excel |
|-----------------------|---------|-----------|-----------------------------------------------|-----------------------------------------------------|------------|----------------|----------|
| Recent Activity       | 145     | Boan      |                                               |                                                     |            | E ope          |          |
| Receipts Center       |         | EFDID     | Friendly Name                                 | Details                                             | # Ready    | # Notices      |          |
| Cancelable Payments   |         | 264152    | ADVISORS DISCIPLINED TRUST 1444               | ADVISORS ASSET MANAGEMENT,<br>INC.<br>0001628398    | 0 / \$0.00 | 0 / \$0.00     | B        |
| Deficient Notices     | 6       | 264146    | FT 5271                                       | SUPER FUNDS DISTRIBUTORS,                           | 0 / \$0.00 | 1 / \$0.00     | ź        |
| Draft Notices         | 0       |           |                                               | LLC<br>0001623134                                   |            |                |          |
| Expiring Notices      |         | 266630    | FT 6635                                       | FIRST TRUST PORTFOLIOS L.P.<br>0001694149           | 0 / \$0.00 | 1 / \$900.00   | B        |
| Notice History        |         | 265117    | Smart Trust, Morningstar Dividend Yield Focus | SUPER FUNDS DISTRIBUTORS,                           | 0 / \$0.00 | 1 / \$900.00   | x        |
| Active Notices        | 35      |           | Trust, Series 12                              | LLC<br>0001654573                                   |            |                |          |
| Inactive Notices      | 26      | 264356    | FT 5397                                       | FIRST TRUST PORTFOLIOS L.P.                         | 0 / \$0.00 | 2 / \$900.00   | ×        |
| Withdrawn Notices     |         | 268190    | Wendy 234                                     | GUGGENHEIM EUNDS                                    | 0 / \$0.00 | 2 / \$900.00   | 5        |
| Terminated Notices    |         | 200100    | THEN Y LOT                                    | DISTRIBUTORS, LLC<br>0001732250                     | 0100.00    | 270000.00      |          |
| UIT                   | ▲ 100 ∧ | 264295    | Wendy                                         | FIRST TRUST PORTFOLIOS L.P.<br>0001614319           | 0 / \$0.00 | 2 / \$900.00   | ł.       |
| UT Draits             |         | 265128    | Wendy                                         | Incapital LLC                                       | 0 / \$0.00 | 1 / \$900.00   | x        |
| Off Recent            |         | 004000    |                                               |                                                     | 0 ( 60 00  | 1 ( 20.00      |          |
| UIT Configurations    | 97      | 204320    | SERIES 1294                                   | DISTRIBUTORS, LLC                                   | 0730.00    | 1730.00        | 8        |
| Pre-Effective Notices | 9       | 264920    | Wendy                                         |                                                     | 0 / 50 00  | 1 / \$900.00   | 5        |
| Actionable Notices    |         | 204020    | wendy                                         | 0001638165                                          | 0100.00    | 17.0000.00     |          |
| UIT Payment Carts     | 0       | 264599    | Wendy                                         | FIRST TRUST PORTFOLIOS L.P.<br>0001834525           | 0 / \$0.00 | 1 / \$900.00   | ž        |
| Deficient Notices     | 3       | 264529    | Wendy                                         | ADVISORS ASSET MANAGEMENT.                          | 0 / \$0.00 | 1 / \$0.00     | 6        |
| UIT Sponsors          |         |           |                                               | INC.<br>0001633779                                  |            |                | _        |
| UIT Notice Import     | 6       | 265565    | GUGGENHEIM DEFINED PORTFOLIOS,<br>SERIES 1850 | GUGGENHEIM FUNDS<br>DISTRIBUTORS, LLC<br>0001862283 | 1 / \$0.00 | 5 / \$1,800.00 | Pay      |
|                       |         | 300646    | GUGGENHEIM DEFINED PORTFOLIOS,<br>SERIES 1944 | GUGGENHEIM FUNDS<br>DISTRIBUTORS, LLC               | 0 / \$0.00 | 4 / \$1,800.00 | Đ        |

#### UIT Section – UIT Configurations

The UIT Configuration section lists all known Configurations associated with the filer. This screen layout is similar to UIT Drafts and UIT recent.

Electronic Filing Depository (EFD - <u>www.nasaaefd.org</u>)

| Recent Activity                      | 145            | ] Start New | r Configuration                                                   |                                                     |            | 🖪 Upk          | ad Exce |
|--------------------------------------|----------------|-------------|-------------------------------------------------------------------|-----------------------------------------------------|------------|----------------|---------|
| Receipts Center                      |                |             |                                                                   |                                                     |            |                |         |
| Cassalabla Davasata                  | EF             | DID         | Friendly Name                                                     | Details                                             | # Ready    | # Notices      |         |
| Form D                               | 264<br>A (1) ^ | 4152        | ADVISORS DISCIPLINED TRUST 1444                                   | ADVISORS ASSET MANAGEMENT,<br>INC.<br>0001628398    | 0 / \$0.00 | 0 / \$0.00     | I       |
| Deficient Notices                    | G 284          | 4148        | FT 5271                                                           | SUPER FUNDS DISTRIBUTORS,<br>LLC                    | 0 / \$0.00 | 1 / \$0.00     | I       |
| Expiring Notices                     | 266            | 6630        | FT 6635                                                           | FIRST TRUST PORTFOLIOS L.P.<br>0001694149           | 0 / \$0.00 | 1 / \$900.00   |         |
| Notice History                       | 28             | 5117        | Smart Trust, Morningstar Dividend Yield<br>Focus Trust, Series 12 | SUPER FUNDS DISTRIBUTORS,                           | 0 / \$0.00 | 1 / \$900.00   | 1       |
| Inactive Notices                     | 25 284         | 4358        | FT 5307                                                           | FIRST TRUST PORTFOLIOS L.P.<br>0001628269           | 0 / \$0.00 | 2 / \$900.00   | E       |
| Withdrawn Notices Terminated Notices | 268            | 8190        | Wendy 234                                                         | GUGGENHEIM FUNDS<br>DISTRIBUTORS, LLC               | 0 / \$0.00 | 2 / \$900.00   |         |
| UIT                                  | A 100 A 264    | 4295        | Wendy                                                             | FIRST TRUST PORTFOLIOS L.P.<br>0001814319           | 0 / \$0.00 | 2 / \$900.00   |         |
| UIT Recent                           | 26             | 5128        | Wendy                                                             | Incapital LLC<br>0001594741                         | 0 / \$0.00 | 1 / \$900.00   | 8       |
| UIT Configurations                   | 97 264         | 4328        | GUGGENHEIM DEFINED<br>PORTFOLIOS, SERIES 1294                     | GUGGENHEIM FUNDS<br>DISTRIBUTORS, LLC<br>0001618582 | 0 / \$0.00 | 1 / \$0.00     | E       |
| Actionable Notices                   | 284            | 4920        | Wendy                                                             | FIRST TRUST PORTFOLIOS L.P.<br>0001638165           | 0 / \$0.00 | 1 / \$900.00   |         |
| UIT Payment Carts                    | 264            | 4599        | Wendy                                                             | FIRST TRUST PORTFOLIOS L.P.<br>0001634525           | 0 / \$0.00 | 1 / \$900.00   | l       |
| Deficient Notices<br>UIT Sponsors    | 264            | 4529        | Wendy                                                             | ADVISORS ASSET MANAGEMENT,<br>INC.                  | 0 / \$0.00 | 1 / \$0.00     |         |
| UIT Notice Import                    | 6 28           | 5565        | GUGGENHEIM DEFINED<br>PORTFOLIOS, SERIES 1850                     | GUGGENHEIM FUNDS<br>DISTRIBUTORS, LLC               | 1 / \$0.00 | 5 / \$1,800.00 | Pay     |
|                                      | 300            | 0848        | GUGGENHEIM DEFINED<br>PORTFOLIOS, SERIES 1944                     | GUGGENHEIM FUNDS<br>DISTRIBUTORS, LLC               | 0 / \$0.00 | 4 / \$1,800.00 |         |

### UIT Section – Pre-Effective Notices

This section allows the filer to review and update the SEC Effect dates and date ranges for all Pre-Effective notices made by that filer. After checking off the items the filer wishes to make effective they will provide the effect date below. The filer can make the state filing effective Now, On Provided Date, or On Filed-On Date.

Electronic Filing Depository (EFD - <u>www.nasaaefd.org</u>)

| Recent Activity       | 145     | All Items Ready Form NF UIT Trust/Series Notice Filing Drafts |
|-----------------------|---------|---------------------------------------------------------------|
| Receipts Center       |         | 264295 FIRST TRUST PORTFOLIOS L.P. (0001614319)               |
| Cancelable Payments   |         | Pindiana Wendy                                                |
| Form D                | A 41 ^  | 264326 GUGGENHEIM FUNDS DISTRIBUTORS, LLC (0001618582)        |
| Deficient Notices     | 6       | Indiana GUGGENHEIM DEFINED PORTFOLIOS, SERIES 1294            |
| Draft Notices         | 0       | 264356 FIRST TRUST PORTFOLIOS L.P. (0001628269)               |
| Expiring Notices      |         | Indiana FT 5397                                               |
| Notice History        |         | 264529 ADVISORS ASSET MANAGEMENT, INC. (0001633779)           |
| Active Notices        | 35      | Indiana Wendy                                                 |
| Inactive Notices      | 26      | 268190 GUGGENHEIM FUNDS DISTRIBUTORS, LLC (0001732250)        |
| Withdrawn Notices     |         | 🖉 🔶 Indiana Wendy 234                                         |
| Terminated Notices    |         |                                                               |
| , TIL                 | A 100 A |                                                               |
| UIT Drafts            |         | Effect: 01/01/1901 Effect -                                   |
| UIT Recent            |         |                                                               |
| UIT Configurations    | 97      |                                                               |
| Pre-Effective Notices | 5       |                                                               |
| Actionable Notices    |         |                                                               |
| UIT Payment Carts     | 0       |                                                               |
| Deficient Notices     | 6       |                                                               |
| UIT Sponsors          |         |                                                               |

#### UIT Section – Actionable Notices

This section informs the filer of any additional requirements or missing information needed. For example, if the state requires a sales report on filing a renewal and the filer failed to provide the sales report it will flag It here.

Electronic Filing Depository (EFD - <u>www.nasaaefd.org</u>)

| Recent Activity                   | 145                       | 🕀 Start N | ew Configuration                              |                                                     |                                                     | Upload Excel |
|-----------------------------------|---------------------------|-----------|-----------------------------------------------|-----------------------------------------------------|-----------------------------------------------------|--------------|
| Receipts Center                   |                           | EFDID     | Name                                          | Details                                             | Reason                                              | Count        |
| Cancelable Payments               |                           | 269379    | GUGGENHEIM DEFINED<br>PORTFOLIOS, SERIES 1850 | GUGGENHEIM FUNDS<br>DISTRIBUTORS, LLC               | Annual Action Required<br>Oct. 5, 2018              | 1 🖪          |
| Form D<br>Deficient Notices       | <b>A 41 ^</b><br><b>6</b> | 297945    | GUGGENHEIM DEFINED<br>PORTFOLIOS, SERIES 1800 | GUGGENHEIM DEFINED<br>PORTFOLIOS, SERIES 1800       | Annual Action Required<br>Jul. 11, 2019             | 1 🖪          |
| Draft Notices<br>Expiring Notices | 0                         | 264599    | Wendy                                         | FIRST TRUST PORTFOLIOS L.P.<br>0001634525           | Annual Action Required<br>Oct. 28, 2019             | 1 🖪          |
| Notice History<br>Active Notices  | 35                        | 269262    | GUGGENHEIM DEFINED<br>PORTFOLIOS, SERIES 1852 | GUGGENHEIM FUNDS<br>DISTRIBUTORS, LLC<br>0001752091 | Renewal Missing Sales<br>Report<br>Nov. 7, 2019     | 1 🖪          |
| Inactive Notices                  | <b>2</b> 6                | 269262    | GUGGENHEIM DEFINED<br>PORTFOLIOS, SERIES 1852 | GUGGENHEIM FUNDS<br>DISTRIBUTORS, LLC<br>0001752091 | Termination Missing<br>Sales Report<br>Nov. 7, 2019 | 1 🖪          |
| Terminated Notices                |                           | 289282    | GUGGENHEIM DEFINED<br>PORTFOLIOS, SERIES 1852 | GUGGENHEIM FUNDS<br>DISTRIBUTORS, LLC               | Annual Action Required<br>Nov. 7, 2019              | 4 🖪          |
| UIT<br>UIT Drafts                 | A 100 A                   | 265542    | ADVISORS DISCIPLINED TRUST 1719               | GUGGENHEIM FUNDS<br>DISTRIBUTORS, LLC               | Renewal Missing Sales<br>Report                     | 1 🖪          |
| UIT Recent                        |                           |           |                                               | 0001008840                                          | 301. 17, 2021                                       |              |
| UIT Configurations                | 57                        |           |                                               |                                                     |                                                     |              |
| Pre-Effective Notices             | 6                         |           |                                               |                                                     |                                                     |              |
| Actionable Notices                |                           |           |                                               |                                                     |                                                     |              |
| UIT Payment Carts                 | 0                         |           |                                               |                                                     |                                                     |              |
| Deficient Notices                 | 6                         |           |                                               |                                                     |                                                     |              |
| UIT Sponsors                      |                           |           |                                               |                                                     |                                                     |              |
| UIT Notice Import                 | 6                         |           |                                               |                                                     |                                                     |              |

#### UIT Section – UIT Payment Carts

The UIT Payment Carts is designed to allow filers to create individual carts and pay separately or merge together existing "carts" and pay all together.

| FD: Form NF UIT     | Payment Cart         | S                    |              |  |
|---------------------|----------------------|----------------------|--------------|--|
| Recent Activity 145 |                      | Cart                 | Count Amount |  |
| Receipts Center     | Edit Add Confirm     | MERGED CART 20191028 | 0 \$0.00     |  |
| Cancelable Payments | Merge Selected Carts |                      |              |  |
| form D A C A        |                      |                      |              |  |
| Deficient Notices 6 |                      |                      |              |  |
| Draft Notices       |                      |                      |              |  |
| Expiring Notices    |                      |                      |              |  |

Electronic Filing Depository (EFD - <u>www.nasaaefd.org</u>)

#### UIT Section – Deficient Notices

This section will show current state deficiencies, payment deficiencies and expired state notices for UIT. A link to the UIT Regulator Contacts is provided in the upper right hand corner for convenience.

| Filers - Form NF L    | JIT De  | ficiency (                                 | Center                                                                                      |                |            |
|-----------------------|---------|--------------------------------------------|---------------------------------------------------------------------------------------------|----------------|------------|
|                       |         |                                            |                                                                                             |                |            |
| Recent Activity       | 145     | Form NF UIT Stat                           | e Deficiencies and Expirations                                                              |                | Regulators |
| Receipts Center       |         | EFDID                                      | Details                                                                                     | State Comments |            |
| Cancelable Payments   |         | Delaware<br>269377                         | GUGGENHEIM FUNDS DISTRIBUTORS, LLC<br>(0001752083)                                          |                |            |
| Form D                | A (1) ^ | DeficientStateActive                       | GUGGENHEIM DEFINED PORTFOLIOS, SERIES<br>1843 Test series 343                               |                |            |
| Deficient Notices     | G       | Delaware                                   | GUGGENHEIM FUNDS DISTRIBUTORS, LLC                                                          |                |            |
| Draft Notices         | 0       | 269377<br>DeficientStateActive             | (0001752083)<br>GUGGENHEIM DEFINED PORTFOLIOS, SERIES                                       |                |            |
| Expiring Notices      |         |                                            | 1843 Test series 343                                                                        |                |            |
| Notice History        |         | Delaware<br>269377<br>DeficientStateActive | GUGGENHEIM FUNDS DISTRIBUTORS, LLC<br>(0001752083)<br>GUGGENHEIM DEFINED PORTEOLIOS, SERIES |                |            |
| Active Notices        | 35      |                                            | 1843 Test series 343                                                                        |                |            |
| Inactive Notices      | 26      |                                            |                                                                                             |                |            |
| Withdrawn Notices     |         |                                            |                                                                                             |                |            |
| Terminated Notices    |         |                                            |                                                                                             |                |            |
| UIT                   | A 100 A |                                            |                                                                                             |                |            |
| UIT Drafts            |         |                                            |                                                                                             |                |            |
| UIT Recent            |         |                                            |                                                                                             |                |            |
| UIT Configurations    | 97      |                                            |                                                                                             |                |            |
| Pre-Effective Notices | 6       |                                            |                                                                                             |                |            |
| Actionable Notices    |         |                                            |                                                                                             |                |            |
| UIT Payment Carts     | 0       |                                            |                                                                                             |                |            |
| Deficient Notices     | 3       |                                            |                                                                                             |                |            |
| UIT Sponsors          |         |                                            |                                                                                             |                |            |
| UIT Notice Import     | 6       |                                            |                                                                                             |                |            |

#### UIT Section – UIT Sponsors

This section allows filers to add and save sponsors. You can edit existing sponsors to update the name and offering amount information.

Electronic Filing Depository (EFD - <u>www.nasaaefd.org</u>)

| Recent Activity     | 145      | Sponsor | #Configs Add + |
|---------------------|----------|---------|----------------|
|                     |          | Wendy   | Edit 🖉         |
| Receipts Center     |          |         |                |
| Cancelable Payments |          |         |                |
| Form D              | A (41) ^ |         |                |
| Deficient Notices   | 0        |         |                |
|                     | 0        |         |                |

| Recent Activity     | 145 | Sponsor Name               | Wendy                      |
|---------------------|-----|----------------------------|----------------------------|
| Receipts Center     |     | Default NF UIT Offering Ar | mount                      |
| Cancelable Payments |     | Choose:                    | Indefinite Offering Amount |
|                     |     |                            | Definite Offering Amount   |
| Form D              |     | Offering Amount            | \$ 800000                  |
| Draft Notices       | 0   | Save                       | Back                       |
|                     | •   |                            |                            |

### UIT Section – UIT Notice Import

The UIT File Upload or Notice Import page allows a UIT filer to fill out one of our blank Excel documents with UIT filing info and upload it. This allows filers to import large amounts of notice filings/ series/ and even multiple trusts. When you upload an Excel document you will be required to accept and agree with the U2 Uniform Consent to Service of Process, Mark all uploaded items as ready and sign a signature and provide the title. After this is done you can associate the notice(s) to a group. When ready you will click on the Browse button to search your system for the file to upload. If there is an issue with the Excel document an error message will state what is wrong on the document.

Electronic Filing Depository (EFD - <u>www.nasaaefd.org</u>)

| Filers - Form N     | F UIT File Uploa           | ad                                                     |                                           |                      |
|---------------------|----------------------------|--------------------------------------------------------|-------------------------------------------|----------------------|
| Recent Activity 145 | Upload Excel               |                                                        |                                           | 🖞 Blank Excel Templa |
| Receipts Center     | File                       | Uploaded By                                            | Result                                    |                      |
| Cancelable Payments | stephens project 1002.xlsx | support (support@efdnasaa.org)<br>7/19/2019 4:28:08 PM | This file upload did not pass validation. | Delete               |
| Form D 🛕 4 1        | <u> </u>                   |                                                        |                                           |                      |
| Deficient Notices   |                            |                                                        |                                           |                      |
| Draft Notices       |                            |                                                        |                                           |                      |
| Expiring Notices    |                            |                                                        |                                           |                      |
| Notice History      |                            |                                                        |                                           |                      |
|                     |                            |                                                        |                                           |                      |

|                       | Form NF                                                                                                    |
|-----------------------|----------------------------------------------------------------------------------------------------|
| Recent Activity       | 521)<br>The undersigned has executed this Form NF Uniform Investment Company Notice Filing on behalf of, and with the authority of the                                                                                                    |
| Receipts Center       | issuer. The undersigned and the issuer represent that the information and statements contained in the notice filed, are current,                                                                                                    |
| Cancelable Payments   | are true conjuncte on the design of the interview of the information and benefind and any documents submittee with the notice<br>are true copies of the originals, and that the securities covered by this Notice are Covered Securities as defined by Section 18(b)<br>(2) of the Securities Act of 1933.                                                                                                |
| Form D                | A Uniform Constants Constants From U.C.                                                                                                    |
| Deficient Notices     | Uniform Consent to Service of Process—Form U-2                                                                                                    |
| Draft Notices         | The undersigned, as an agent of the issuer, for purposes of complying with the laws of the jurisdictions indicated herein relating<br>to either the registration or sale of securities, hereby irrevocably appoints the officiers of the jurisdictions so designated hereunde<br>and their successors in such offices the issuer's attorney in those surjections so designated up whom may be everyed any |
| Expiring Notices      | notice, process or pleading in any action or proceeding against it arising out of, or incomection with, the sale of securities or out<br>of violation of the affect and the introductions of designated and the issue does been by consect that any const                                                                                                    |
| Notice History        | proceeding against it may be commenced in any court of competent jurisdiction and proper venue within the jurisdictions so                                                                                                    |
| Active Notices        | uesignates increased or process upon the orneers so designates with the same effect as if the issuer was organized or<br>created under the laws of that jurisdiction and had been served lawfully with process in that jurisdiction.                                                                                                    |
| Inactive Notices      | It is requested that a copy of any notice, process, or pleading served hereunder be mailed to all agents for service as identified on                                                                                                    |
| Withdrawn Notices     | the issuer's Registration Statement fied with the U.S. Securities and Exchange Commission pursuant to the Securities Act of<br>1933.                                                                                                    |
| Terminated Notices    | NOTE: A jurisdiction may still require a signed paper version of the Form U-2 be filed with the jurisdiction outside of the EFD                                                                                                    |
| UIT                   | System.                                                                                                    |
| UIT Drafts            |                                                                                                    |
| UIT Recent            | ****New York requires the filing of a paper version of the New York state specific Form U-2 with the Department of State. Please see<br>the EFD System FAQ section for more information.                                                                                                    |
| UIT Configurations    | Θ                                                                                                    |
| Pre-Effective Notices | I accept and agree with the above statement.                                                                                                    |
| Actionable Notices    | Mark all uploaded items as ready and signed.                                                                                                    |
| UIT Payment Carts     | Signature                                                                                                    |
| Deficient Mations     | Signature                                                                                                    |
| Deficient Notices     |                                                                                                    |
| UIT Sponsors          | Group                                                                                                    |
| UIT Notice Import     | My Private Group                                                                                                    |
|                       | Select the group which this file upload should be associated with. Any UIT Configurations that are created by this upload will be associated to the selected group. Existing UIT Configurations will continue to be associated with their existing group.                                                                                                    |
|                       | File                                                                                                    |
|                       | Browse                                                                                                    |

Electronic Filing Depository (EFD - <u>www.nasaaefd.org</u>)

| Recent Activity       | 521      | File Id<br>Upload Type      | 0000030<br>UIT Draft                                                                                   |
|-----------------------|----------|-----------------------------|----------------------------------------------------------------------------------------------------|
| Receipts Center       |          | Filename<br>Cart            | stephens project 1002.xlsx<br>Cart Not Created due to File Issues                                      |
| Cancelable Payments   |          | Download<br>Cart Amount     | No File for Download                                                                                   |
| Form D                | ^        | The File Uplead             | d was not processed                                                                                    |
| Deficient Notices     |          | (Row #1) GUGGENHEIM         | DEFINED PORTFOLIOS, SERIES 1800 (0019874587) - Series 234 - WA : WA is not an Active EFD UIT State and |
| Draft Notices         |          | cannot currently be process | ssed through the EFD System.                                                                           |
| Expiring Notices      |          |                             |                                                                                                    |
| Notice History        |          |                             |                                                                                                    |
| Active Notices        |          |                             |                                                                                                    |
| Inactive Notices      |          |                             |                                                                                                    |
| Withdrawn Notices     |          |                             |                                                                                                    |
| Terminated Notices    |          |                             |                                                                                                    |
| UT                    |          |                             |                                                                                                    |
| UIT Drafts            | <u> </u> |                             |                                                                                                    |
| UIT Recent            |          |                             |                                                                                                    |
| UIT Configurations    | 0        |                             |                                                                                                    |
| Pre-Effective Notices | -        |                             |                                                                                                    |
| Actionable Notices    |          |                             |                                                                                                    |
| UIT Payment Carts     |          |                             |                                                                                                    |
| Deficient Notices     |          |                             |                                                                                                    |
| UIT Sponsors          |          |                             |                                                                                                    |
| er: eponaora          |          |                             |                                                                                                    |

#### UIT Section – API Submissions

This page is for looking at the UIT submissions you submitted through the API into EFD.

| Filers - Form NF UIT API Submissions |                  |          |             |       |        |  |
|--------------------------------------|------------------|----------|-------------|-------|--------|--|
| Date                                 | Submission (XML) | Response | Parsed Data | Draft | Notice |  |

#### UFT Section – Search

This search page can only be accessed from the UFT drop down in the FILERS HOME page.

Electronic Filing Depository (EFD – <u>www.nasaaefd.org</u>)

| Tools 🔻 | Form D 🔻 | UIT - | Mutual Funds 🔻   | UFT 🕶 | Franchise 🕶            |
|---------|----------|-------|------------------|-------|------------------------|
|         |          |       | Search           | ł     |                        |
|         |          |       | Create New UFT O | ffer  | Universal Filing Types |
|         |          |       | UFT Carts        |       |                        |

If you know the EFDID number or name of Submission you can search for your UFT here.

| EFD / Filers / UFT Search                         |                     |               |
|---------------------------------------------------|---------------------|---------------|
| Filers - UFT Search                               |                     |               |
| Enter EFDID, CIK, Accession Number, or Trust Name | See                 | arch Clear    |
|                                                   | 0 to 0 of 0 K K Pag | e 0 of 0 > >I |

# UFT Section – Create New UFT Offering

The purpose for this page is to create a UFT offering so you may submit your state filings and materials to the states. You also have the ability to send fees to states.

Electronic Filing Depository (EFD - <u>www.nasaaefd.org</u>)

| Create N                   | lew UFT Offering or Other Filing |
|----------------------------|----------------------------------|
| Offering<br>Name:          | Name                             |
| Offering<br>Type:          | Select an Offering Type          |
| Description:               | Description                      |
| Associated<br>Filer Group: | Fishy Fishermen Fishing Fish     |

You must provide the name of the offering. Next, the filer must select from the list below for an offering type.

| REG A - Tier 1                      |
|-------------------------------------|
| REG A - Tier 2                      |
| SEC Regulation Crowdfunding Notices |
| Registration by Coordination        |
| Registration by Qualification       |
| State Crowdfunding Notice           |
| Reg D 504                           |
| Franchise                           |
| Other                               |
| Business Opportunity                |

Filer/Issuer will then provide a description of the offering (what is it for?).

Then you will provide what group the filing is being associated with. Clicking "NEXT" will start the UFT filing process.

Electronic Filing Depository (EFD - <u>www.nasaaefd.org</u>)

#### UFT Section – UFT Carts

This page is responsible for storing unpaid UFT carts or in progress UFT carts.

| Mutual Funds 🕶   | UFT •   | Franchise 🕶           |
|------------------|---------|-----------------------|
| Search           |         |                       |
| Create New UFT O | ffering |                       |
| UFT Carts        | շիտ     |                       |
|                  | Univer  | sal Filing Type Carts |

The filer/Issuer has the ability to edit the cart details by clicking on "Edit". You can delete the cart if you click on the red "TrashCanSign". If the filer needs to return to the payment page they can click "Continue" on this page.

| E    | EFD / Filers / UFT / Carts<br>EFD: UFT Payment Carts |       |          |
|------|------------------------------------------------------|-------|----------|
| 1    | Cart                                                 | Count | Amount   |
| l T  | Edit Confirm D479D220211203                          | 0     | \$0.00   |
| 1.15 |                                                      | Ŭ     |          |
| ľ    | Edit         Confirm         0671B520210713          | 1     | \$100.00 |

#### Franchise Section – New

The "NEW" option in the Franchise drop down allows you to create a new Franchise filing or search for an existing one.

The "Enter Franchise Name" search box will look up existing franchises that are similar to the name you provided. If you are provided a result you can click on the EFDID and see what has been filed to see if this is the franchise you need to file for. If it is not the franchise you are looking for you can click on "Start New" or "Enter Franchise Details" This begins the Franchise filing process.

Electronic Filing Depository (EFD - <u>www.nasaaefd.org</u>)

| рор    |                |                   | Proceed                    |  |
|--------|----------------|-------------------|----------------------------|--|
| EFDID  | Franchise Name | Business Name     | Start New                  |  |
| 356119 | Laudile, LLC   | Laudile Lollipops | Start New Franchise Regist |  |

#### Franchise Section – In Progress Filings

This section shows all the Franchise filings you have ownership of and/or working on. This is the section you go to add application(s) onto your franchise filing(s). The In Progress Filings page provides the outstanding open requests/ status and a warning if the franchise is about to expire or has expired per franchise.

| Filers - Franchise In Progress Filings  |   |  |  |
|-----------------------------------------|---|--|--|
| Franchise is Expired or Expiring Soon   | × |  |  |
| ABC123                                  |   |  |  |
| 123 Main Street - Jackson, MS 12345     |   |  |  |
| 69 Open Requests - Waiting For Response |   |  |  |
| Franchise is Expired or Expiring Soon   | × |  |  |
| Auto-Approve Me                         |   |  |  |
| 1234 Main Ave - Jackson, MS 12345       |   |  |  |
| 35 Open Requests                        |   |  |  |

# Franchise Section – Active Filings

The Active Filings section shows a list of franchises that have Active state filings. You can review the applications by clicking on the franchise of choice.

Electronic Filing Depository (EFD - <u>www.nasaaefd.org</u>)

| Filers - Franchise Active Filings   | N |   |
|-------------------------------------|---|---|
|                                     | W |   |
| 546                                 |   | : |
| 1234 - Flowood, MS 39232            |   |   |
| Accepted Application Expiring Soon  |   | × |
| ABC123                              |   |   |
| 123 Main Street - Jackson, MS 12345 |   |   |
| Accepted Application Expiring Soon  |   | × |
| Auto-Approve Me                     |   |   |
| 1234 Main Ave - Jackson, MS 12345   |   |   |

### Franchise Section – Inactive Filings

The Inactive Filings section shows a list of franchises that have Inactive state filings. You can review the applications by clicking on the franchise of choice.

| ilers - Franchise Inactive Filings  |  |  |
|-------------------------------------|--|--|
| ABC123                              |  |  |
| 123 Main Street - Jackson, MS 12345 |  |  |
| Auto-Approve Me                     |  |  |
| 1224 Main Ave. Jackson MS 12245     |  |  |

### Franchise Section – Carts

This page is responsible for storing unpaid Franchise carts or in progress Franchise carts.

| UFT 👻   | Franc     | hise 🕶 |
|---------|-----------|--------|
| New     |           |        |
| In Pro  | gress F   | ilings |
| Active  | Filings   |        |
| Inactiv | /e Filing | gs     |
| Carts   |           | շիդ    |

Electronic Filing Depository (EFD - <u>www.nasaaefd.org</u>)

The filer/Issuer has the ability to edit the cart details by clicking on "Edit". You can delete the cart if you click on the red "TrashCanSign". If the filer needs to return to the payment page they can click "Continue" on this page.

| EFD / Filers / Carts<br>EFD: Franch | EFD / Filers / Carts<br>EFD: Franchise Payment Carts |       |          |  |
|-------------------------------------|------------------------------------------------------|-------|----------|--|
|                                     | Cart                                                 | Count | Amount   |  |
| Edit 📋 Confirm                      | 393FF820211126                                       | 1     | \$100.00 |  |
| Edit 📋 Confirm                      | AD960F20211126                                       | 1     | \$100.00 |  |
| Edit Confirm                        | 07D01F20211126                                       | 1     | \$100.00 |  |
| Edit Confirm                        | B5F4D320220311                                       | 1     | \$500.00 |  |
|                                     |                                                      |       |          |  |

#### Questions:

NASAA EFD Support 800-378-5007 support@nasaaefd.org

Support Hours 9 AM EST – 6 PM EST

Excluding National Holidays